## คู่มือการใช้งาน Rosetta Stone บนคอมพิวเตอร์

**1. เปิด Google Chrome เข้าสู่เว็บไซต์โรงเรียน www.mc**p.ac.th เลือกเมนู นักเรียนและผู้ปกครอง->Rosetta Stone แล้วเลือก เข้าใช้งาน Rosetta

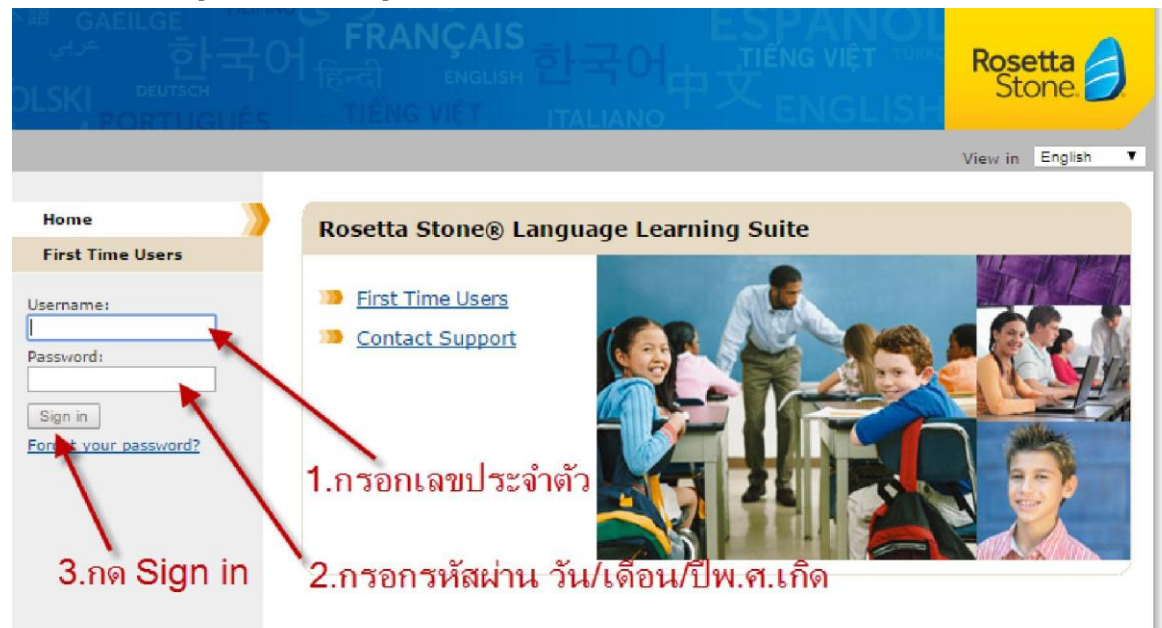

### 2. ตั้งค่าการใช้งานครั้งแรก

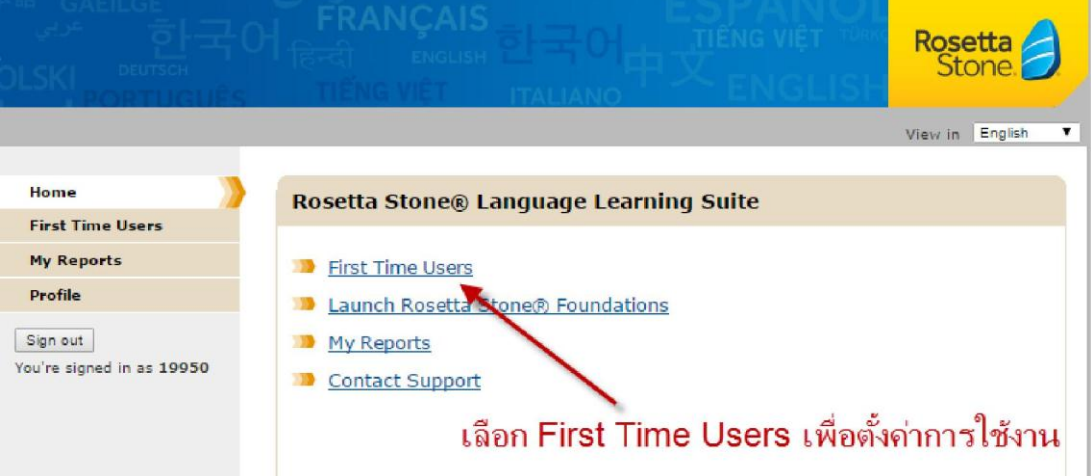

 คลิ๊กเลือกCheck System Readiness >> ให้ตรวจสอบว่ามีเครื่องหมาย√ครบตามภาพ หรือไม กรณีมีไม่ครบปฏิบัติตามคำแนะนำที่ปรากฏขึ้นให้ มิเช่นนั้นจะใชงานไม่ได้

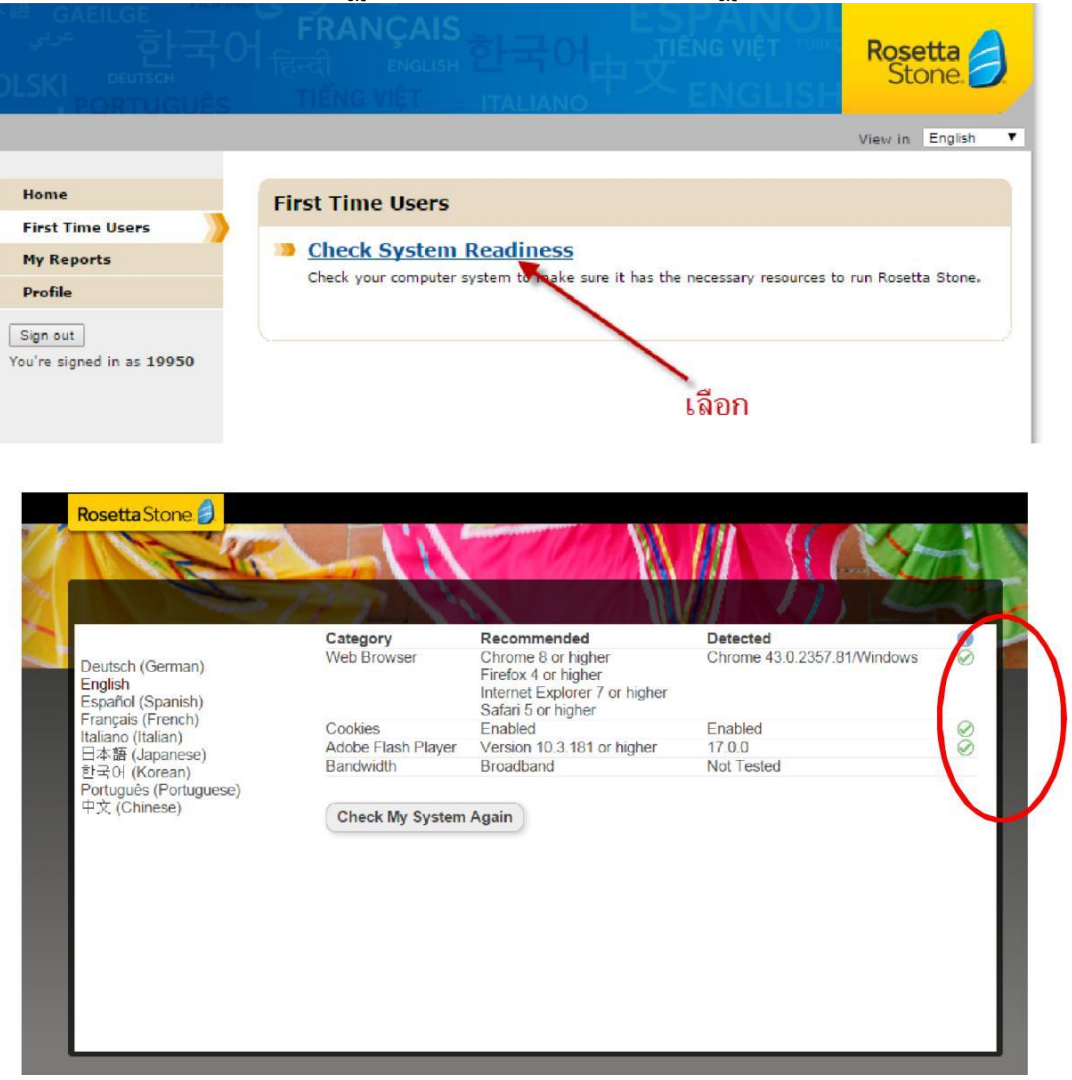

#### 4. กลับมาMenu HOME เลือกLaunch Rosetta Stone® Foundations

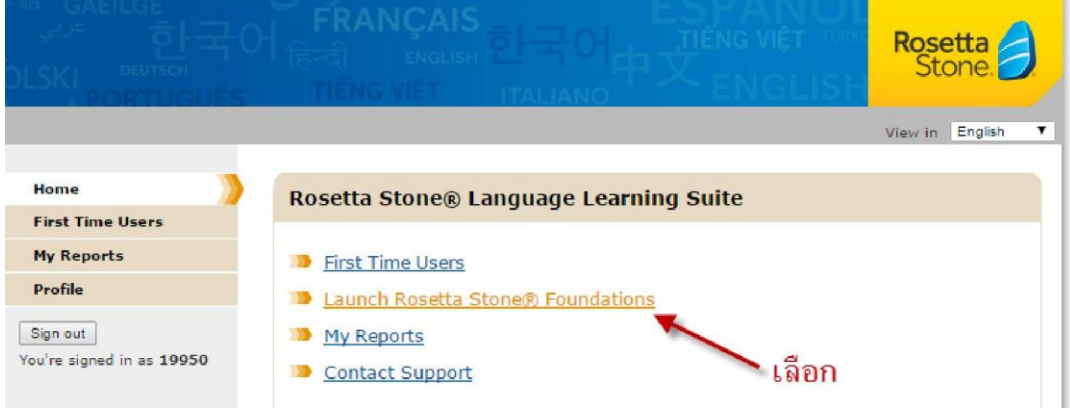

5. กรอกข้อมูลใหครบถ้วน(Birth date ให้เลือกป 2002)>>กด Save>>กด Continue

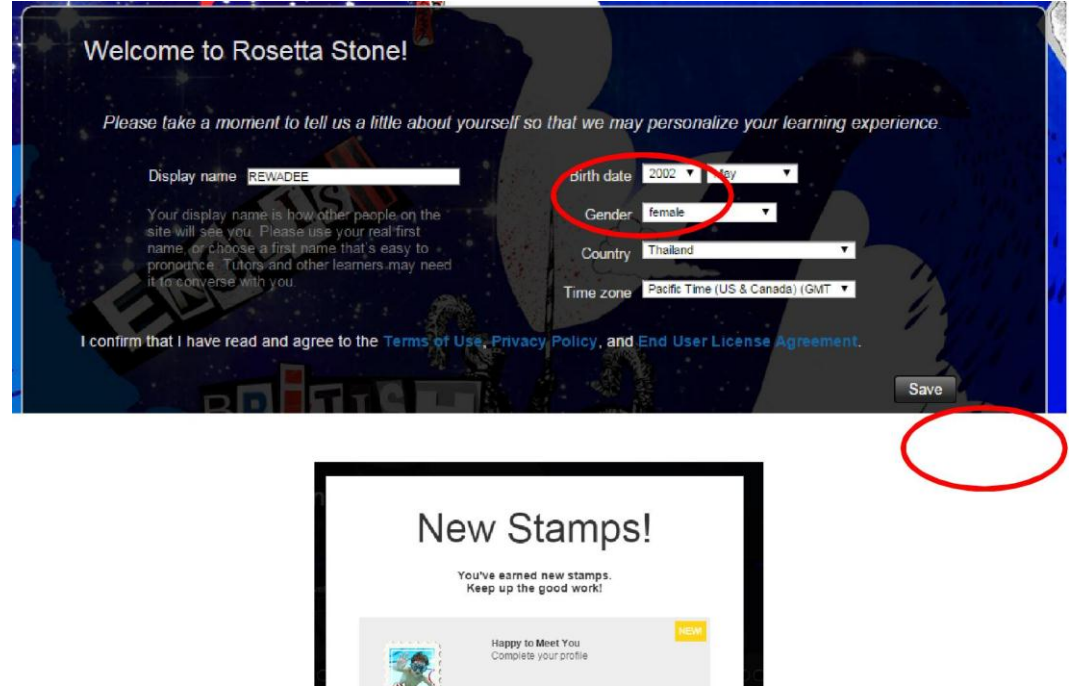

100 000

Continue

Don't show this again. (You can find stamps on your profile.)

6. เลือกStart Lesson

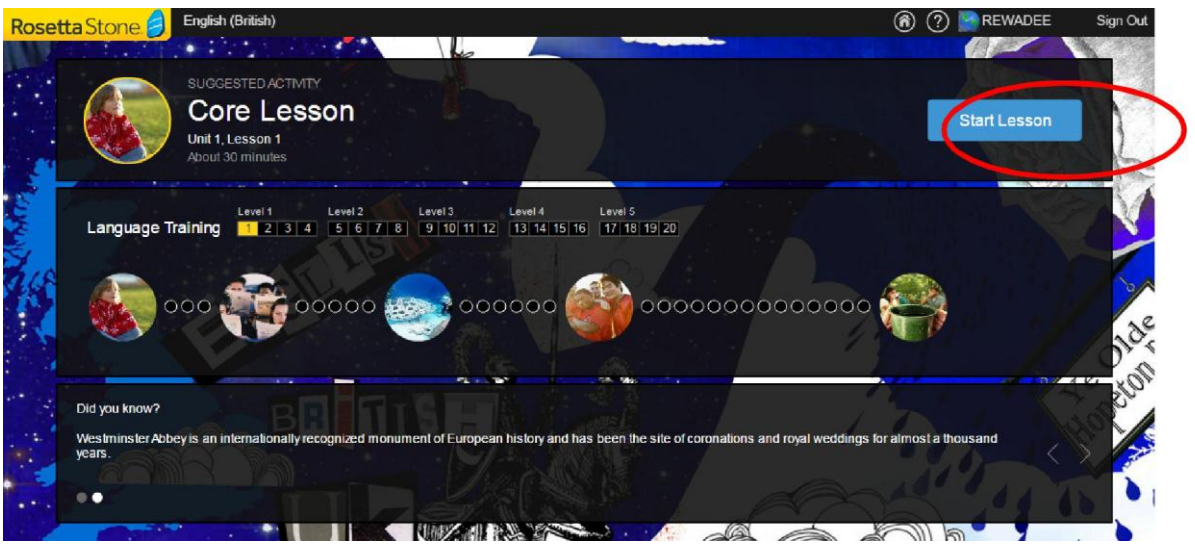

### 7. เลือกGender (เพศ) >> เลือกChild แล้วกดOK

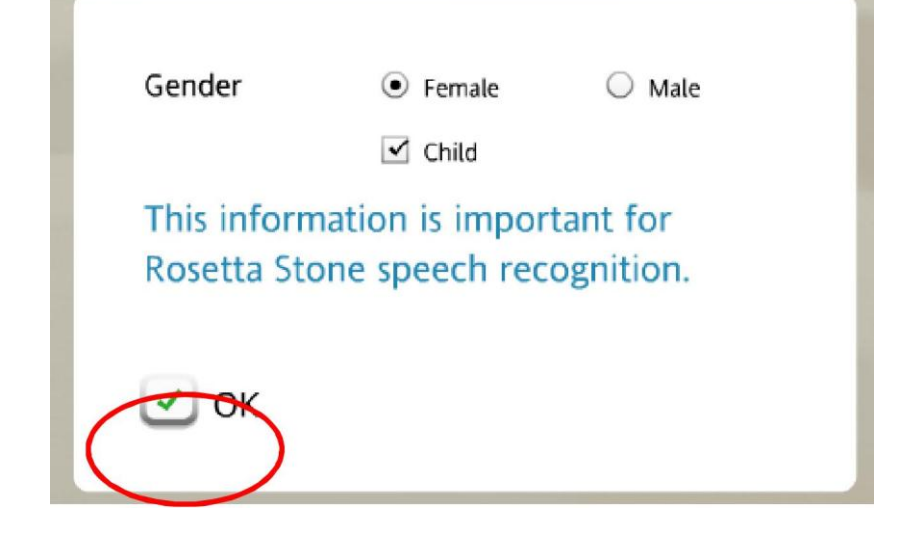

# 8. โปรแกรมจะแสดงหน้าจอเพื่อให้Set up Microphone >เลือกรายชื่อไมโครโฟน ที่แสดงใน List จากเครื่องของเรา >> เลือกContinue

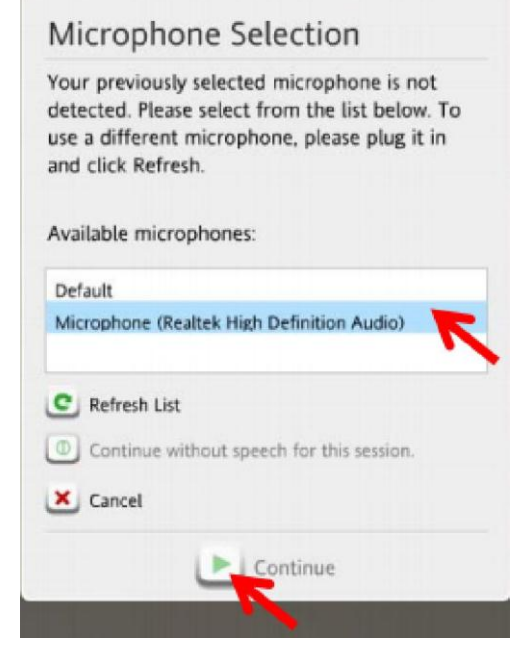

### 9. ทำการทดสอบMicrophone โดยกดปุ่มContinue

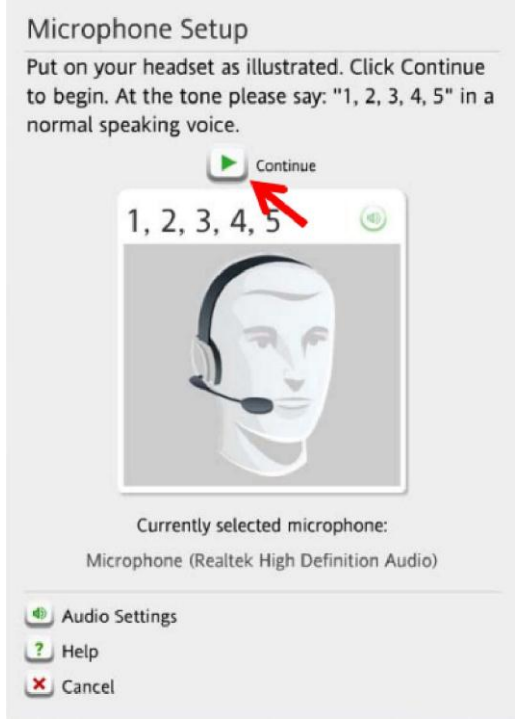

#### 10. หลังมีเสียงสัญญาณ ให้ทำการทดสอบMicrophone โดยการอ่านตัวเลข1, 2, 3, 4, 5

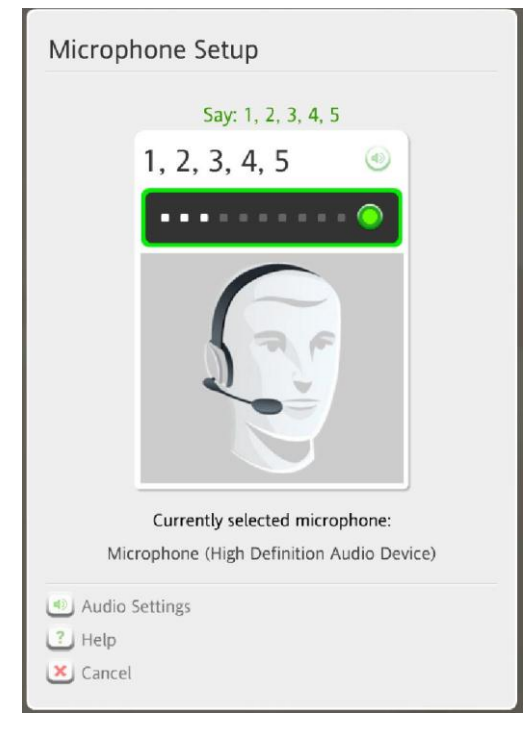

# 11. เมื่อทดสอบMicrophone ผ่านแล้ว ให้คลิ๊กเลือกปุ่มContinue

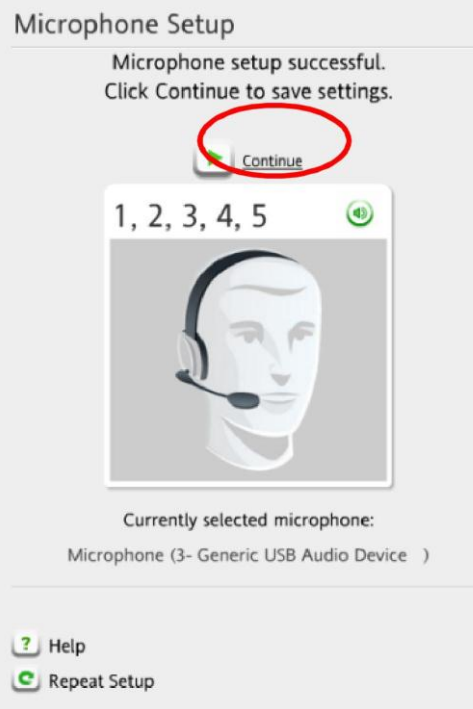

# 12. เมื่อเริ่มบทเรียน จะมีเสียงทักทายHello ให้เราทักทาย(Hello) ตอบหลังจากได้ยินเสียงสัญญาณดย โออกเสียงให้ถูกต่อง

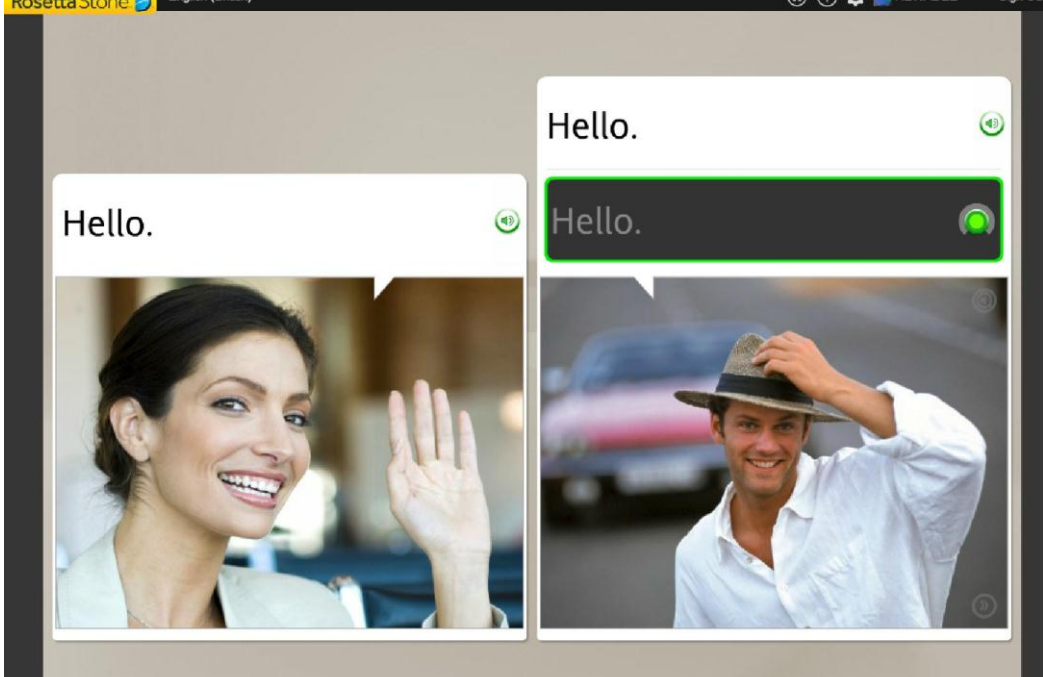

# 

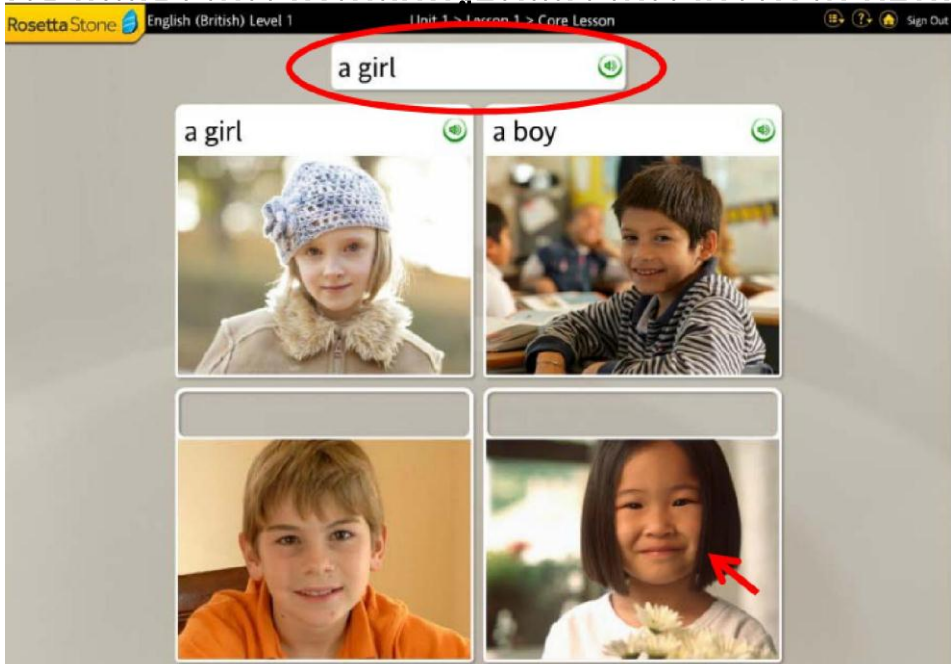

#### 14. เมื่อนักเรียนตอบถูกต้องจะเข้าสู่บทเรียนถัดไป Rosetta Stone J English (British) Level 1 Unit 1 > Lesson 1 > Core Lesson

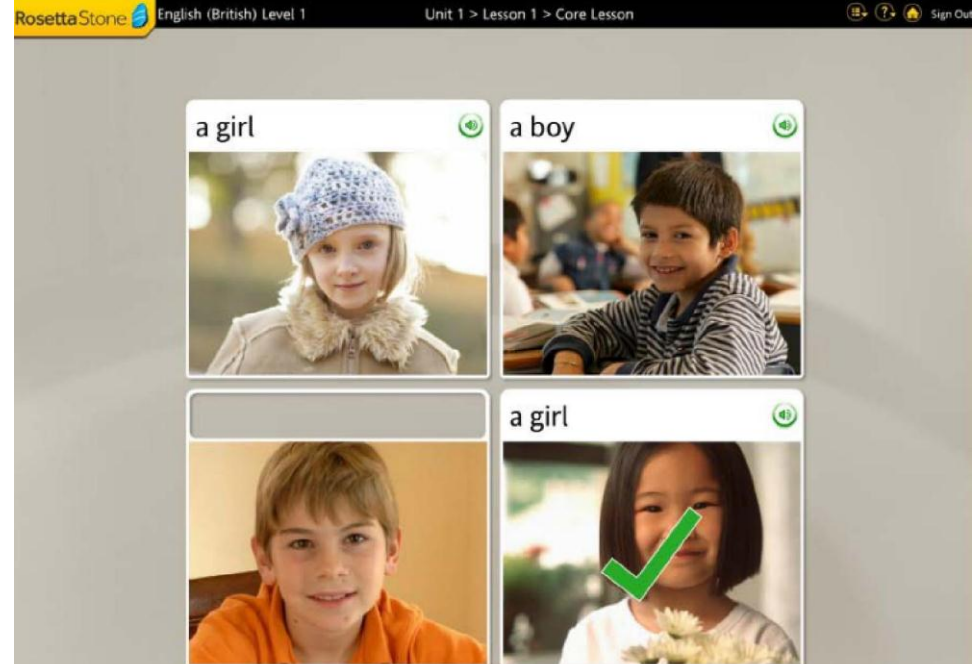

.....ขอให้นักเรียนทุกคนมีความสุขกับการเรียนภาษาอังกฤษนะคะ....